## Manter Motivo de Retorno do Registro do Negativador

O objetivo desta funcionalidade é manter o motivo de retorno de um registro feito pelo negativador. Ela pode ser acessada via **Menu de sistema**, através do caminho: **GSAN** > **Cobrança** > **Negativação** > **Manter Motivo de Retorno do Registro do Negativador**.

Feito isso, o sistema visualiza a tela de filtro abaixo:

#### Observação

Informamos que os dados exibidos nas telas a seguir são fictícios, e não retratam informações de clientes.

| Para hitrar o(s) motivo(s) de<br>Negativador:* | <ul> <li>retorno do registro do negativador, informe os dados abaixo.</li> </ul> | Atualizar |
|------------------------------------------------|----------------------------------------------------------------------------------|-----------|
| Código do Motivo:                              |                                                                                  |           |
| Motivo de Retorno do<br>Registro:              |                                                                                  |           |
| Indicador de Registro<br>Aceito:               | 🔘 Aceito 🔍 Não aceito 💿 Todos                                                    |           |
| Indicador de Uso:                              | ○ Ativo ○ Inativo ● Todos                                                        |           |
|                                                | * Campos obrigatórios                                                            |           |
| Limpar                                         |                                                                                  | Filtrar   |
|                                                |                                                                                  |           |
|                                                |                                                                                  |           |

Acima, o sistema exibe a tela de filtro. No campo **Negativador**, selecione obrigatoriamente órgão negativador cadastrado. Depois, informe os demais campos que julgar necessários e clique no botão **Filtrar**. O sistema apresenta uma lista de motivos de retornos do navegador selecionado.

| Negativa | dor cadastrado: CAMARA | DIRIGENTES L DE NATAL                    |   |
|----------|------------------------|------------------------------------------|---|
| Todos    | Código Motivo          | Motivo                                   |   |
|          | <u>0</u>               | OPERACAO BEM SUCEDIDA                    |   |
|          | <u>1</u>               | TIPO DE REGISTRO INVALIDO                |   |
|          | 2                      | OPERACAO INVALIDA                        |   |
|          | 3                      | DATA MOVIMENTO INVALIDA                  |   |
|          | 4                      | NUMERO REMESSA INVALIDA                  |   |
|          | <u>5</u>               | ENTIDADE DESTINO INVALIDA                |   |
|          | <u>6</u>               | CODIGO DE DESTINO INVALIDO/ASSOCIADO     |   |
|          | 7_                     | SEQUENCIAL DO REGISTRO INVALIDO          |   |
|          | <u>8</u>               | PRACA DE CONCESSAO NAO INFORMADA/INVALID |   |
|          | <u>9</u>               | NOME NAO INFORMADO                       |   |
| Remov    | ver Voltar Filtro      |                                          | A |

Acima, temos os motivos que atenderam aos parâmetros informados no filtro. Para atualizá-los, clique no link do campo **Código Motivo**. Para remover um ou mais itens, marque no(s) checkbox(s) correspondente(s), ou para remover todos clique no link **Todos**, em seguida, clique no botão **Remover**.

Ao clicar no botão 🧼, o sistema gera o relatório contendo os motivos cadastrados, conforme modelo apresentado AQUI.

Para atualizar um item, clique no link do campo **Código Motivo**. Feito isso, o sistema exibe a tela a seguir.

| Atualizar Motivo de                | Retorno do Registro do Negativador                         |                |
|------------------------------------|------------------------------------------------------------|----------------|
| Para atualizar o motivo de re      | torno do registro do negativador, informe os dados abaixo: |                |
| Negativador:                       | CAMARA DIRIGENTES L DE NATAL                               |                |
| Código do Motivo:                  | 0                                                          |                |
| Motivo de Retorno do<br>Registro:* | OPERACAO BEM SUCEDIDA                                      |                |
| Indicador de Uso:*                 | Ativo O Inativo                                            |                |
| Indicador de Registro<br>Aceito:*  | Aceito O Não aceito                                        |                |
|                                    | * Campos obrigatórios                                      |                |
| Limpar Desfazer                    | Cancelar                                                   | Atualizar      |
|                                    |                                                            |                |
|                                    |                                                            |                |
|                                    |                                                            |                |
|                                    |                                                            |                |
|                                    |                                                            |                |
|                                    | Versäo: Corretiva (Batch) 02/01/20                         | 018 - 10:03:43 |

Faça as modificações que julgar necessárias e, em seguida, clique no botão Atualizar. Durante o preenchimento dos campos, o sistema executa algumas validações das informações. São elas:

Verificar preenchimento dos campos:

Caso o usuário não informe o conteúdo de algum campo necessário à atualização do código do motivo de exclusão do negativador, é exibida a mensagem **Informe « nome do campo que não foi preenchido »**.

Atualização realizada por outro usuário:

Caso o usuário tente atualizar o código de um motivo de exclusão do negativador já atualizado durante a manutenção corrente, o sistema exibe a mensagem Esse(s) registro(s) foi(ram) atualizado(s) ou removido(s) por outro usuário durante a operação. Realize uma nova manutenção.

Motivo de Retorno do Registro do Negativador possui vínculos no sistema:

Caso o usuário tenha selecionado um Motivo de Retorno do Registro do Negativador que possua outros vínculos no sistema, o sistema exibe a mensagem Não é possível excluir o(s) motivo(s) de retorno do registro do Negativador(es) selecionado(s) devido a vínculos com outras informações.

Verificar a existência do motivo correspondente a registro aceito:

Caso a opção selecionada pelo usuário corresponda a **Aceito** e exista algum motivo de retorno correspondente a registro aceito, será exibida a mensagem **Motivo correspondente a registro aceito já existe no cadastro**.

Verificar sucesso da transação:

Caso o código de retorno da operação efetuada no banco de dados seja diferente de zero, é exibida a mensagem conforme o código de retorno.

# MODELO DE RELATÓRIO: MOTIVOS DE DE RETORNO DE REGISTRO DO NEGATIVADOR

| Motivos de Retorno de Registro do Negativador<br>02/<br>Negativador: CAMARA DIRIGENTES L DE NATAL<br>16 |                                 |               |                 | AG 2/3<br>02/01/2018<br>16:45:04 |
|----------------------------------------------------------------------------------------------------|---------------------------------|---------------|-----------------|----------------------------------|
| egativador: CAMARA Descrição: Código:<br>dicador de Registro Aceito: Indicador Uso:                     |                                 |               |                 |                                  |
|                                                                                                    |                                 |               |                 |                                  |
| Código                                                                                                  | Descrição                       | Código Motivo | Registro Aceito | Indicador Uso                    |
| Código                                                                                                  | Descrição                       | Código Motivo | Registro Aceito | Indicador Uso                    |
| 201                                                                                                    | VALOR DEBITO NAO INFORMADO      | 33            | Não             | Ativo                            |
| <b>Código</b>                                                                                           | Descrição                       | Código Motivo | Registro Aceito | Indicador Uso                    |
| 201                                                                                                    | VALOR DEBITO NAO INFORMADO      | 33            | Não             | Ativo                            |
| 202                                                                                                    | DATA EMISSAO DO CHEQUE INVALIDA | 34            | Não             | Ativo                            |
| <b>Código</b>                                                                                           | Descrição                       | Código Motivo | Registro Aceito | Indicador Uso                    |
| 201                                                                                                    | VALOR DEBITO NAO INFORMADO      | 33            | Não             | Ativo                            |
| 202                                                                                                    | DATA EMISSAO DO CHEQUE INVALIDA | 34            | Não             | Ativo                            |
| 203                                                                                                    | BANCO INVALIDO                  | 35            | Não             | Ativo                            |
| Código                                                                                                  | Descrição                       | Código Motivo | Registro Aceito | Indicador Uso                    |
| 201                                                                                                    | VALOR DEBITO NAO INFORMADO      | 33            | Não             | Ativo                            |
| 202                                                                                                    | DATA EMISSAO DO CHEQUE INVALIDA | 34            | Não             | Ativo                            |
| 203                                                                                                    | BANCO INVALIDO                  | 35            | Não             | Ativo                            |
| 204                                                                                                    | AGENCIA INVALIDA                | 36            | Não             | Ativo                            |
| Código                                                                                                  | Descrição                       | Código Motivo | Registro Aceito | Indicador Uso                    |
| 201                                                                                                    | VALOR DEBITO NAO INFORMADO      | 33            | Não             | Ativo                            |
| 202                                                                                                    | DATA EMISSAO DO CHEQUE INVALIDA | 34            | Não             | Ativo                            |
| 203                                                                                                    | BANCO INVALIDO                  | 35            | Não             | Ativo                            |
| 204                                                                                                    | AGENCIA INVALIDA                | 36            | Não             | Ativo                            |
| 205                                                                                                    | NUMERO CHEQUE INICIAL INVALIDO  | 37            | Não             | Ativo                            |

#### Tela de Sucesso

Sucesso

Motivo de retorno do registro do negativador OPERACAO BEM SUCEDIDA atualizado com sucesso.

Menu Principal

Realizar outra manutenção de motivo de retorno do registro do negativador

### **Preenchimento dos Campos**

| Campo                            | Preenchimento dos Campos                                                                                                    |
|----------------------------------|----------------------------------------------------------------------------------------------------|
| Negativador                      | Este campo será exibido pelo sistema e não permite alteração.                                                                                                    |
| Código do Motivo                 | Este campo será exibido pelo sistema e não permite alteração.                                                                                                    |
| Motivo de Retorno do<br>Registro | Campo obrigatório - Informe o Motivo de Retorno do Registro, com no<br>máximo 3 (três) dígitos, o sistema verifica a existência do código do motivo<br>no cadastro. |

| Campo                           | Preenchimento dos Campos                                                                                                    |
|---------------------------------|----------------------------------------------------------------------------------------------------|
| Indicador de Uso                | Campo obrigatório - Informe a opção <i>Ativo</i> para o motivo que se encontra disponível para uso no sistema, caso contrário, informe a opção <i>Inativo</i> .                    |
| Indicador de Registro<br>Aceito | Campo obrigatório - Informe o Indicador de Registro Aceito Aceito para<br>indicar o aceite o retorno para o item cadastrado, caso contrário, marque a<br>opção <i>Não Aceito</i> . |

### Funcionalidade dos Botões

| Botão         | Descrição da Funcionalidade                                                                                       |
|---------------|----------------------------------------------------------------------------------------------------|
| Filtrar       | Ao clicar neste botão, o sistema comanda a execução do filtro, com base nos parâmetros informados.                |
| Limpar        | Ao clicar neste botão, o sistema limpa o conteúdo dos campos na tela.                                             |
| Remover       | Ao clicar neste botão, o sistema remove um ou mais itens marcados nos checkboxs.                                  |
| Voltar Filtro | Ao clicar neste botão, o sistema retorna à tela de filtro.                                                        |
| <b>I</b>      | Ao clicar neste botão, o sistema comanda a geração do relatório MOTIVOS DE DE RETORNO DE REGISTRO DO NEGATIVADOR. |
| Desfazer      | Ao clicar neste botão, o sistema desfaz o último procedimento realizado.                                          |
| Cancelar      | Ao clicar neste botão, o sistema cancela a operação e retorna à tela principal.                                   |
| Atualizar     | Ao clicar neste botão, o sistema comanda a atualização nas bases de dados.                                        |

#### Referências

#### Manter Motivo de Retorno do Registro do Negativador

**Termos Principais** 

Cobrança

Negativação

Clique aqui para retornar ao Menu Principal do GSAN.

From: https://www.gsan.com.br/ - Base de Conhecimento de Gestão Comercial de Saneamento

Permanent link: https://www.gsan.com.br/doku.php?id=ajuda:cobranca:manter\_motivo\_de\_retorno\_do\_registro\_do\_negativador

Last update: 02/01/2018 20:39

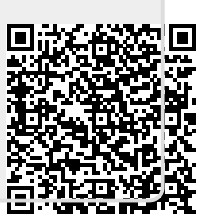